# お得意さま用 伝票作成システム ダウンロード方法

令和2年8月

V1.00

1 / 5

## ◆ ダウンロード手順

1) 「お得意さま用伝票作成システム」のダウンロード画面より『ダウンロード』のボタンをクリックします。

| 🔷 中国銀行                   | あしたも、いっしょに。                     |                     |   |
|--------------------------|---------------------------------|---------------------|---|
| お得意さま用伝                  | 票作成システムのダウン                     | ロード                 |   |
| お手元のパソコンで行<br>対象取引:普通預金フ | 票を作成するツールです。<br>金、当座預金入金、普通預金払戻 |                     |   |
| お得意さま用                   | 伝票作成システムをダ                      | ゚ウンロード              |   |
| > ダウンロード方法               | はこちら 🛛                          | ダウンロード (16.0MB) 🖹 > | ן |

2) ダウンロードフォルダーへ名前を付けて保存し、ダウンロード完了後、ダウンロードフォルダーを開きます。

### < Internet Explorer の場合 >

画面下に表示されるポップアップにて、「保存(S)」のプルダウンより「名前を付けて保存(A)」を選択します。

| > |                      |
|---|----------------------|
|   |                      |
|   |                      |
|   |                      |
|   | 保存(S)                |
|   | 保存(5)<br>名前を付けて保存(A) |
|   | 3                    |

#### 「保存(S)」をクリックします。

| 🛃 名前を付けて保存           |       |                      |            |     |                |       | $\times$ |
|----------------------|-------|----------------------|------------|-----|----------------|-------|----------|
| ← → ~ ↑ 🗸            | > P   | 2 ⇒ ダウンロード           | ~          | Ö   | ダウンロードの検索      |       | Q        |
| 整理 ▼ 新しいフ            | ォルダー  | -                    |            |     |                | -     | ?        |
| PC                   | ^     | 名前                   | ^          | 更   | 新日時            | 種類    |          |
| 🧊 3D オブジェクト          |       |                      | 検索条件に一致する功 | 同日に | はありません。        |       |          |
| 🕹 ダウンロード             |       |                      |            |     |                |       |          |
| 📃 デスクトップ             |       |                      |            |     |                |       |          |
| 🛗 ドキュメント             |       |                      |            |     |                |       |          |
| 📰 ピクチャ               |       |                      |            |     |                |       |          |
| 💷 ビデオ                | ~     | <                    |            |     |                |       | >        |
| ファイル名( <u>N</u> ):   | chug  | in_webvoucher_DL.zip |            |     |                |       | ~        |
| ファイルの種類( <u>T</u> ): | ZIP 7 | アイル (*.zip)          |            |     |                |       | $\sim$   |
|                      |       |                      |            |     |                |       |          |
|                      |       |                      |            |     |                |       |          |
| ▲ フォルダーの非表示          |       |                      |            |     | 保存( <u>S</u> ) | キャンセル |          |

下記画面にてダウンロード完了を確認し、「フォルダーを開く(P)」をクリックしてダウンロードフォルダーを開きます。

chugin\_webvoucher\_DL.zip のダウンロードが完了しました。 ファイルを開く(の) マ フォルダーを開く(の) メ

#### < Microsoft Edge · Google Chrome の場合 >

画面左下に表示されます。ダウンロード完了後、プルダウンより「フォルダを開く(S)」をクリックしてください。

|                    | お得意さま                      | 用伝票作成システムのご利用方法 |     |
|--------------------|----------------------------|-----------------|-----|
|                    | 間く(0)<br>この種類のファイルは常に聞く(A) | 1256 B          |     |
|                    | フォルダを聞く(S)                 | 5 🗈             |     |
|                    | キャンセル(C)                   |                 |     |
| n chugin_webvouzip | ~                          | 37              | べて表 |

#### <Firefoxの場合>

下記画面が表示されます。「ファイルを保存する(S)」を選択して「OK」をクリックしてください。

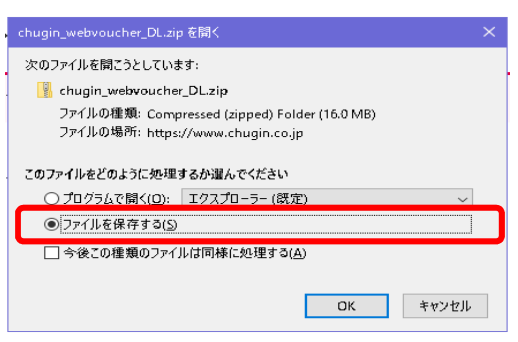

画面右上にダウンロードの完了画面が表示されるので、「ファイルを開く」をクリックしてください。

|                                              |      |   | 8  |   |                                     |      |   | $\times$ |
|----------------------------------------------|------|---|----|---|-------------------------------------|------|---|----------|
|                                              | lii/ | ۲ | ΰř | ≡ | 90% … 🗟 🛧 🛉                         | III\ | ۲ | 11 ≡     |
| chugin_webvoucher_DL.zip<br>完了しました — 16.0 MB |      |   |    | î | chugin_webvoucher_DL.zip<br>フアイルを耐く |      |   | ^        |
| すべての履歴を表示( <u>5</u> )                        | -    |   |    |   | すべての最盛を表示(5)                        |      |   | - 1      |
|                                              |      |   |    |   |                                     |      |   |          |

Zip ファイルが開いて表示されるので、下記画面の「ダウンロード」をクリックしてください。

| ファイル ホーム 共有 表示                 |                                  |                            |                                                                                                    |                                                           |           | ~ 1                           |
|--------------------------------|----------------------------------|----------------------------|----------------------------------------------------------------------------------------------------|-----------------------------------------------------------|-----------|-------------------------------|
| ★ 切り取り<br>ワイックアクセス<br>にとどの留めする | th<br>移動先 北→先<br>創除<br>名前の<br>変更 | ■ 新しいアイテム・<br>新しい<br>フォルダー | ブロパティ<br>一<br>プロパティ<br>一<br>一<br>編集<br>一<br>一<br>一<br>一<br>一<br>一<br>一<br>二<br>二<br>二<br>二<br>二<br>二<br>二<br>二<br>二<br>二<br>二<br>二<br>二 | <ul> <li>         ・・・・・・・・・・・・・・・・・・・・・・・・・・・・・</li></ul> | ž         |                               |
| クリップボード                        | 整理                               | 新規                         | 聞く                                                                                                    | 選択                                                        |           |                               |
|                                | ユーザー : ダウンロード                    | chugin_webvoucher_DL       |                                                                                                    |                                                           |           | ✓ ひ chugin_webvoucher_DLの検索 ♪ |
|                                | 名前                               | 更                          | 新日時                                                                                                    | 重類                                                        | サイズ       |                               |
| A 0190 アクセス                    | 🔀 denpyou.msi                    | 20                         | 19/06/17 16:34                                                                                                    | Windows インストー                                             | 16,297 KB |                               |
| <ul> <li>OneDrive</li> </ul>   | 🗾 お得意さま用 伝葉作成システム ごれ             | 利用マニュアル_V1.00.pdf 20       | 19/09/30 10:29                                                                                                    | Adobe Acrobat D                                           | 723 KB    |                               |

 ダウンロードした ZIP ファイル「chugin\_webvoucher\_DL.zip」を選択した後、右クリックして「プロパティ(R)」を 選択してください。

| 😼 l ⊋ 👪 = l  |         | 圧縮フォルダー ツール       | ダウンロード                                                                                                    | x c |
|--------------|---------|-------------------|----------------------------------------------------------------------------------------------------|-----|
| ファイル ホーム 共有  | 表示      | 展開                |                                                                                                    | ~ O |
| 🔄 🕘 🔻 🕇 🚺 «  |         |                   | ▶ ダウンロード > C ダウンロードの検索                                                                                                    | Q   |
| 1県 コンピューター   | 名前      | <b>^</b>          | 更新日時 種類 サイズ                                                                                                    |     |
|              | 🕅 chu   | gin_webvoucher_DL | 2020/07/17 11:26 圧維 (zip 形式)フ 16,339 KB<br>耐く(O)<br>新しいウィンドウで陽く(E)<br>スクートにどン留め(P)<br>すべて展開(T)<br>プログラムから聞く(H)<br>以前のパージョンの復元(V)<br>送る(N) ・<br>切り取り(T)<br>ユビー(C)<br>ショートカットの作成(S)<br>削除(D)<br>名前の変更(M)<br>プロパティ(R) |     |
| 1個の項目 1個の項目を | 雚択 15.9 | MB                |                                                                                                    |     |

3) プロパティ全般のセキュリティの設定を変更してください。

下記画面の場合は、変更不要なので画面を閉じて手順4)へ進んでください。

セキュリティの「許可する(K)」に

チェックを入れる

「許可する(K)」にチェックが入ったこと セキュリティの記載がないことを確認の を確認の上、「適用(A)」をクリックする。 上、「OK」をクリックして画面を閉じる。

| i chugin_webvoucher_DLのプロパティ ×                                                                                                    | i chugin_webvoucher_DL0プロ/(ティ X)                                                                                                    | 🚺 chugin_webvoucher_DLのプロパティ 🛛 🗙         |
|----------------------------------------------------------------------------------------------------|----------------------------------------------------------------------------------------------------|------------------------------------------|
| 全般 セキュリティ 詳細 以前のパージョン                                                                                                    | 全般 セキュリティ 詳細 以前のパージョン                                                                                                    | 全般 セキュリティ 詳細 以前のパージョン                    |
| chugin_webvoucher_DL                                                                                                    | chugin_webvoucher_DL                                                                                                    | chugin_webvoucher_DL                     |
| ファイルの種類: 圧縮 (zip 形式) フォルダー (.zip)                                                                                                  | ファイルの種類: 圧縮 (zip 形式) フォルダー (.zip)                                                                                                    | ファイルの種類: 圧縮 (zip 形式) フォルダー (.zip)        |
| プログラム: 🍡 エクスプローラー 変更(C)                                                                                                    | プログラム: 青 エクスプローラー 変更(_)                                                                                                    | ブログラム: 🍡 エクスプローラー 変更(_)                  |
| 場所: C:¥Users¥user¥Downloads                                                                                                    | 場所: C:¥Users¥user¥Downloads                                                                                                    | 場所: C:¥Users¥user¥Downloads              |
| サイズ: 15.9 MB (16,731,090 パイト)                                                                                                    | サイズ: 15.9 MB (16,731,090 パイト)                                                                                                    | サイズ: 15.9 MB (16,731,090 パイト)            |
| デイスク上 15.9 MB (16,732,160 /(イト)<br>のサイズ:                                                                                           | デイスク上 15.9 MB (16,732,160 パイト)<br>のサイズ:                                                                                                    | デイスク上 15.9 MB (16,732,160 /(イト)<br>のサイズ: |
| 作成日時: 2020年7月16日、9:25:45                                                                                                    | 作成日時: 2020年7月16日、9:25:45                                                                                                    | 作成日時: 2020年7月16日、9:25:45                 |
| 更新日時: 2020年7月16日、9:25:53                                                                                                    | 更新日時: 2020年7月16日、9:25:53                                                                                                    | 更新日時: 2020年7月16日、9:25:53                 |
| アクセス日時: 2020年7月16日、9:25:53                                                                                                    | アクセス日時: 2020年7月16日、9:25:53                                                                                                    | アクセス日時: 2020年7月16日、9:25:53               |
| 冨性: □読み取り専用(図) □帰しファイル(土) 詳細設定(D)<br>キュリティ: このファイルは他のコンピューターから取得し<br>たらのです。このコンピューターモの領すうた、<br>め、このファイルへのアクセスはブロッグされる<br>可能性があります。 | 国住: □読み取り専用(E) □ 帰しファイル(出) 詳細語定(D)<br>セキュリテイ: このファイルは他のコンピューターから取得し<br>たものです。このコンピューターから取得し<br>したのフィーシーを保護するた<br>の、このファイルへのアクセスはブロックされる<br>可能性があります。 | 属性: □読み取り専用(B) □帰し7ァイル(H) 詳細設定(D)        |
| OK         キャンセル         適用(点)                                                                                                    | OK         キャンセル         適用( <u>A</u> )                                                                                                    | OK キャンセル 適用(A)                           |

4) ダウンロードした ZIP ファイル 「chugin\_webvoucher\_DL.zip」を右クリックし、「解凍(X)」より「ここに解凍(H)」を選択 してください。「展開」と表記されている場合もあります。

| ↓ 2 □ マ  <br>ファイル ホーム 共有                                   | 圧縮フォルダ-                                  | - ツール ダウンロード                             |                                 |                            |                                                         |                                                          |          |           |     | -         | ٥   | ×<br>^ (?) |
|------------------------------------------------------------|------------------------------------------|------------------------------------------|---------------------------------|----------------------------|---------------------------------------------------------|----------------------------------------------------------|----------|-----------|-----|-----------|-----|------------|
| オ レンロックアクセス コピー 貼り にビンロのする                                 | ■ よ切り取り<br>■ バスのコピー<br>り付け 2 ショートカットの貼り付 | おして 11 1 1 1 1 1 1 1 1 1 1 1 1 1 1 1 1 1 | ★ ■<br>前除 名前の<br>変更             | 11日新しいアイテル<br>新しい<br>フォルダー | (↓・ ・ ・ ・ ・ ・ ・ ・ ・ ・ ・ ・ ・ ・ ・ ・ ・ ・ ・                 | <ul> <li>すべて選択</li> <li>器択解除</li> <li>器択の切り替え</li> </ul> |          |           |     |           |     |            |
| 2U                                                         | ップボード                                    | 1                                        | 理                               | 新規                         | 201                                                     | 選択                                                       |          |           |     |           |     |            |
| ← → ~ ↑ ↓ >                                                | PC > ダウンロード                              |                                          |                                 |                            |                                                         |                                                          |          |           | ~ Ö | ダウンロードの検索 |     | ρ          |
| A 04-0 7047                                                |                                          | 名前                                       |                                 |                            |                                                         | 更新日時个                                                    | 種類       | サイズ       |     |           |     |            |
| × 9199 798X                                                |                                          | 🔛 chugin_webv                            | 間<(O)                           |                            |                                                         | 2020/07/21 17:27                                         | ZIP ファイル | 16,339 KB |     |           |     |            |
| <ul> <li>OneDrive</li> <li>PC</li> <li>3Dオブジェクト</li> </ul> |                                          |                                          | SAKURAで開く<br>7-Zip<br>CRC SHA   | (E) > >                    |                                                         |                                                          |          |           |     |           |     |            |
| ↓ ダウンロード                                                   |                                          |                                          | ウイルススキャン、                       |                            |                                                         |                                                          |          |           |     |           |     |            |
| ■ デスクトップ<br>当 ドキュメント<br>■ ビクチャ<br>■ ビニオ                    |                                          |                                          | 解凍(X)<br>圧縮(U)<br>合 共有          | >                          | デスクトップに解凍(D)<br>ここに解凍(H)<br>出力先を指定して解凍(<br>ニッポーリモードの解凍( | s                                                        |          |           |     |           |     |            |
| E ≤ 1 = ≤ 2 = 17                                           |                                          |                                          | ノロクラムから聞                        | K(H) >                     | 777077C T CHRMC                                         |                                                          |          |           |     |           |     |            |
| 🖕 ローカル ディスク (C)                                            | )                                        |                                          | アクセスを許可。<br>の TortoiseSVN       | f 3(G) >                   |                                                         |                                                          |          |           |     |           |     |            |
| 💣 ネットワーク                                                   |                                          |                                          | -us<br>WinMerge<br>以前のパージョン     | ,<br>/の復元(V)               |                                                         |                                                          |          |           |     |           |     |            |
|                                                            |                                          |                                          | 送る(N)                           | >                          |                                                         |                                                          |          |           |     |           |     |            |
|                                                            |                                          |                                          | 切り取り(T)<br>コピー(C)               |                            |                                                         |                                                          |          |           |     |           |     |            |
|                                                            |                                          |                                          | ショートカットの f<br>削除(D)<br>名前の変更(M) | 下成(S)<br>)                 |                                                         |                                                          |          |           |     |           |     |            |
| 1 個の項目   1 個の項目                                            | を選択 15.9 MB   状況: 🎎                      | 共有                                       | プロパティ(R)                        |                            |                                                         |                                                          |          |           |     |           | 0.0 |            |

解凍したフォルダの配下に2ファイルがあることを確認してください。 5)

| 📙   📝 📙 🖛   chugin_webvoucher_DL     |                       |                                  |                  |                   |           |                   | - 0                   | ×     |
|--------------------------------------|-----------------------|----------------------------------|------------------|-------------------|-----------|-------------------|-----------------------|-------|
| 7ァイル ホーム 共有 表示                       |                       |                                  |                  | -                 |           |                   |                       | ^ 🔞   |
| オ 日本 日本 切り取り 一本 切り取り 一本 切り取り         | 🖡 💾 🗙 📑               | 11 新しいアイテム・ 11 ショートカット・          |                  | ■ すべて選択<br>品 選択解除 |           |                   |                       |       |
| クイックアクセス コピー 貼り付け<br>にビン留めする ビー 貼り付け | 移動先 コピー先 削除 名前の<br>変更 | 新しい<br>フォルダー                     | フロバティ 🐷 履歴       | 🔐 選択の切り替え         |           |                   |                       |       |
| クリップボード                              | 整理                    | 新規                               | <b>III</b> <     | 選択                |           |                   |                       |       |
|                                      | » ダウンロード              | > chugin_webvoucher_DL           |                  |                   |           | ✓ <sup>™</sup> Ch | ugin_webvoucher_DLの検索 | e , e |
| 4                                    | - î                   | 更新日                              | 時 種類             | <del></del>       | (ズ        |                   |                       |       |
| * クイックアクセス                           | denpyou.msi           | 2019/0                           | 06/17 16:34 Wine | iows インストー        | 16,297 KB |                   |                       |       |
| OneDrive                             | お得意さま用 伝票作成システム ごれ    | り用マニュアル_ <b>V1.00.pdf</b> 2019/0 | 9/30 10:29 Adol  | e Acrobat D       | 723 KB    |                   |                       |       |
| 💷 PC                                 |                       |                                  |                  |                   |           |                   |                       |       |
| 3D オブジェクト                            |                       |                                  |                  |                   |           |                   |                       |       |
| ダウンロード                               |                       |                                  |                  |                   |           |                   |                       |       |
| デスクトップ                               |                       |                                  |                  |                   |           |                   |                       |       |
| E Feaxyh                             |                       |                                  |                  |                   |           |                   |                       |       |
| E 2777                               |                       |                                  |                  |                   |           |                   |                       |       |
| b 51-597                             |                       |                                  |                  |                   |           |                   |                       |       |
| ローカル ディスク (C:)                       |                       |                                  |                  |                   |           |                   |                       |       |
| オットワーク                               |                       |                                  |                  |                   |           |                   |                       |       |
| •                                    |                       |                                  |                  |                   |           |                   |                       |       |
|                                      |                       |                                  |                  |                   |           |                   |                       |       |
|                                      |                       |                                  |                  |                   |           |                   |                       |       |
|                                      |                       |                                  |                  |                   |           |                   |                       |       |
|                                      |                       |                                  |                  |                   |           |                   |                       |       |
|                                      |                       |                                  |                  |                   |           |                   |                       |       |
|                                      |                       |                                  |                  |                   |           |                   |                       |       |
| 2.個の項目 状況: 🎎 共有                      |                       |                                  |                  |                   |           |                   |                       |       |

6) 以上で、「お得意さま用伝票作成システム」のインストーラーのダウンロードは完了しました。 インストール手順を「インストール方法はこちら」より確認し、インストールを実施してください。

| お得意さま用伝票作成シン     | ステムをダウンロード                 |
|------------------|----------------------------|
| > ダウンロード方法はこちら 🛛 |                            |
|                  | <b>ダウンロード (16.0MB)</b> 造 > |
|                  |                            |
|                  |                            |
| お得意さま用伝票作成シン     | ステムのご利用方法                  |
| > インストール方法はこちら 2 |                            |
| 〉 ご利用方法はこちら 🛛    | •                          |
|                  |                            |
|                  |                            |